## ≪ 아리수 스토리텔러 강의 신청은 이렇게 하세요 ≫

① "아리수 홍보관" 홈페이지에 접속하세요. (<u>http://e-arisu.seoul.go.kr</u>)

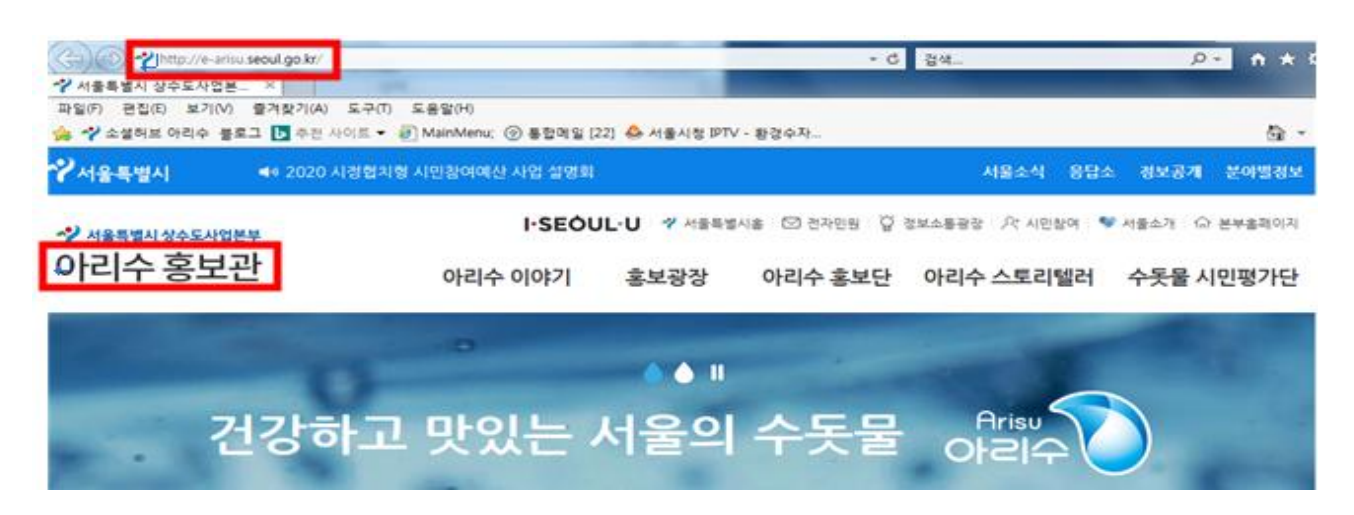

## ② 아리수 스토리텔러 -> 강의신청란을 클릭하세요.

| 서울특별시 상수도사업본부 | I·SEÔUL·U 🧡 서울특별시송 🖾 전자만원 💆 정보소통공장 🖓 시민왕여 💙 서울소개 🛆 본부송파이지 |                |                     |                    |
|---------------|-----------------------------------------------------------|----------------|---------------------|--------------------|
| h리수 홍보관       | 아리수 이야기 홍보                                                | 보광장 아리수 홍보던    | 안 안리수 스토리털          | 러 수돗물 시민평가         |
| 아리수 스토리       | 텔러                                                        | and the second | 건강하고 맛있는<br>서울의 수돗물 |                    |
| 아리수 스토리텔러란?   |                                                           |                | <u>۵) واده مع</u>   | (리행러 > 아리스 스토리형러한7 |
| 스토리텔러 강의신용    | 아리수 스토리텔러단                                                | (              |                     |                    |
| 강의신형내역조회      | 아리수홍보관에 오신 것을 환영합니                                        | 다.             |                     |                    |
| 강의만족도 조사      |                                                           |                |                     |                    |

③ 강의신청을 위해서 본인인증(휴대폰, 이메일, 공공I-PIN 중 택1)을 해주세요.

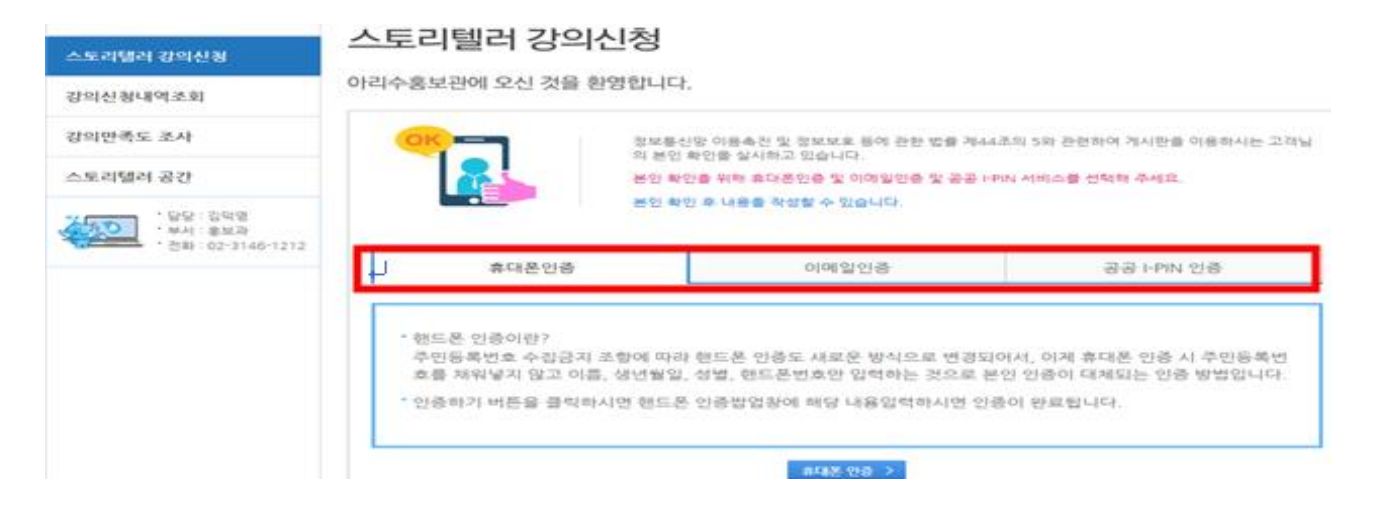

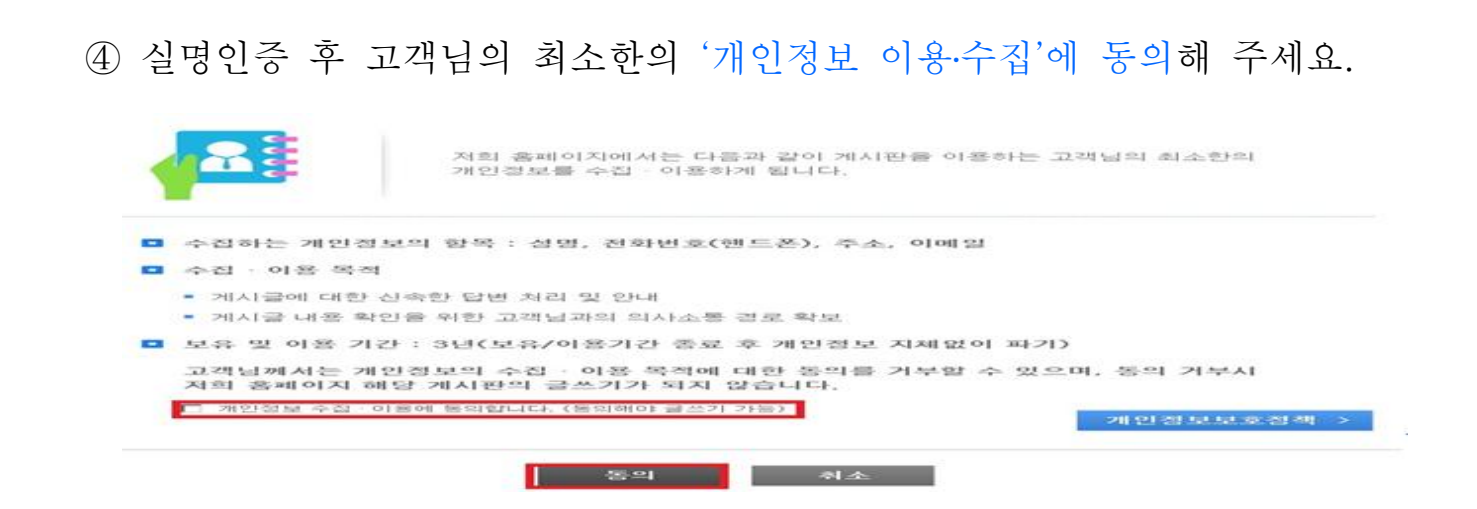

## ⑤ 스토리텔러 강의신청하세요.

| 3의희망업 •                 | 2014 년 07 년 철 14 년<br>※ 강의회망일 전월 20일까지 신청가능                                                 | 일 강의희망시간       | <ul> <li>03 시 00 분 ~ 03:50 (50분간)</li> <li>※ 시작시간만 입력하시면<br/>50분 후로 자동계산 됩니다.</li> </ul> |
|-------------------------|---------------------------------------------------------------------------------------------|----------------|------------------------------------------------------------------------------------------|
| 강의대상/장소 +               | 전력                                                                                          |                |                                                                                          |
| ۶ <b>*</b> •            | 우편변호검색 우편번호 주·                                                                              | 2 <br>dz       |                                                                                          |
| >감인원 •                  | 8                                                                                           |                |                                                                                          |
| 1일번호 -                  | ※ 비밀번호는 강의신청내역 조회 시 확인이 필요하므로 압기하기시 바랍니다.<br>※ 비밀번호는 8~30자 영대문자, 영소문자, 숫자, 특수문자를 존용하여야 합니다. |                |                                                                                          |
| 신청인정보<br><sup>1형인</sup> |                                                                                             | 신청일            | 2014.                                                                                    |
| 1억처 +                   | 전택 🖬 📃                                                                                      | 아리수 음수대<br>여부  | 다 걸쳐됨                                                                                    |
| 문자 수신 여부                | □강의학정 문자 수신 신청 ※ 반드/                                                                        | 시 수신이 가능한 연락처럼 | 입력하셔야 합니다.                                                                               |
| [비일 -                   | @ 전택                                                                                        | -              |                                                                                          |
| 1기고 싶은 말                |                                                                                             |                |                                                                                          |

- ★ 강의 시간은 시작시간을 정확하게 입력하여 주시고, 원하는 강의 시간(40~60분)을 선택 해주세요.
- ★ 여러타임 강의를 듣고자 하면 원하는 타임 수만큼 신청해주세요
  - ex) 1반~5반까지 각 반별로 수업을 듣고자 하는 경우, 5번(5타임) 신청 1반~5반까지 강당에서 한꺼번에 수업을 듣고자 하는 경우 1번(1타임) 신청

⑥ 여러타임 강의를 신청할 경우, 강의신청 완료화면에서 "강의신청 계속하기"를 누르면 신청인 정보를 유지하고 계속 강의를 신청하실 수 있습니다.

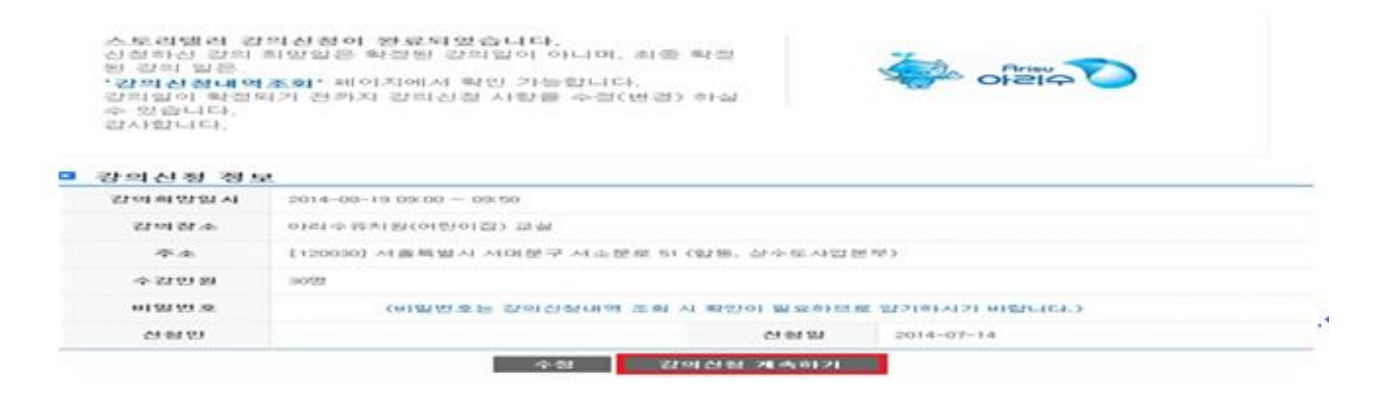

⑦ 신청내역 확인은 강의신청내역조회에서 확인하실 수 있습니다.
 (※신청시 입력한 비밀번호를 기억해주세요)

## 강의신청내역조회

아리수홍보관에 오신걸 환영합니다.

| e             | 예약신청 후 최종강의일       | 약신청 후 최종강의일은 홈페이지를 통해 확인하시기 바랍니다. |             |      |      |  |  |  |
|---------------|--------------------|-----------------------------------|-------------|------|------|--|--|--|
| : 1건, 페이지수 :: | 1/13               | [29.84] [ <b>36</b> ]             | x1 R        |      | 검색   |  |  |  |
| 번호            | 강의대상               | 강의일                               | 강의시간        | 수강안원 | 처리상대 |  |  |  |
|               | 0.2218/0600333.25M | 2014.08.04                        | 09:00~09:50 | 305  | 口歌站  |  |  |  |

⑧ 강의후 강의 만족도 조사에도 참여해주세요~

| <sup>1을특별시 상수도사업본부</sup><br>리수 홍보관             | I-SEOUL-U ở 서울특별시출 © 전자만원 및 정보쇼물공장 14 시만함여 ▼서울쇼계 1<br>아리수 이야기 홍보광장 아리수 홍보단 아리수 스토리텔러 수돗물 4 | 다 본부용레이지<br>시민평가딘 |
|------------------------------------------------|--------------------------------------------------------------------------------------------|-------------------|
| 아리수 스토리                                        | 리텔러 건강하고맛있는 Arisu<br>서울의 수돗물 아리수                                                           | $\bigcirc$        |
| 아리수 스토리텔러란?                                    | Ô > 아리슈 스토리엘러 > 광의한                                                                        | ·축도 조사            |
| 스토리텔러 강의신청                                     | 강의만속도 소사                                                                                   |                   |
| 강의신청내역조회                                       | 아리수홍보관에 오신 것을 환영합니다.                                                                       |                   |
| 강의만족도 조사                                       | 수강하신 강의 경보                                                                                 |                   |
| 스토리텔러 공간                                       | 장의 열차 [2019 ♥년 [02 ♥]행 [18 ♥]월 <b>검색</b>                                                   |                   |
| · 담당 : 친역영<br>· 부서 : 응보과<br>· 컨화 : 02:3146-121 | 광의 신형 가관열 [관의및자용 검색하루세요 V]<br>확인 취소                                                        |                   |